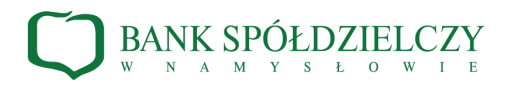

## Instrukcja logowania i autoryzacji transakcji w Systemie Bankowości Internetowej za pomocą aplikacji mobilnej BSGo

1. Pierwsze logowanie i parowanie aplikacji mobilnej BSGo z bankowością internetową.

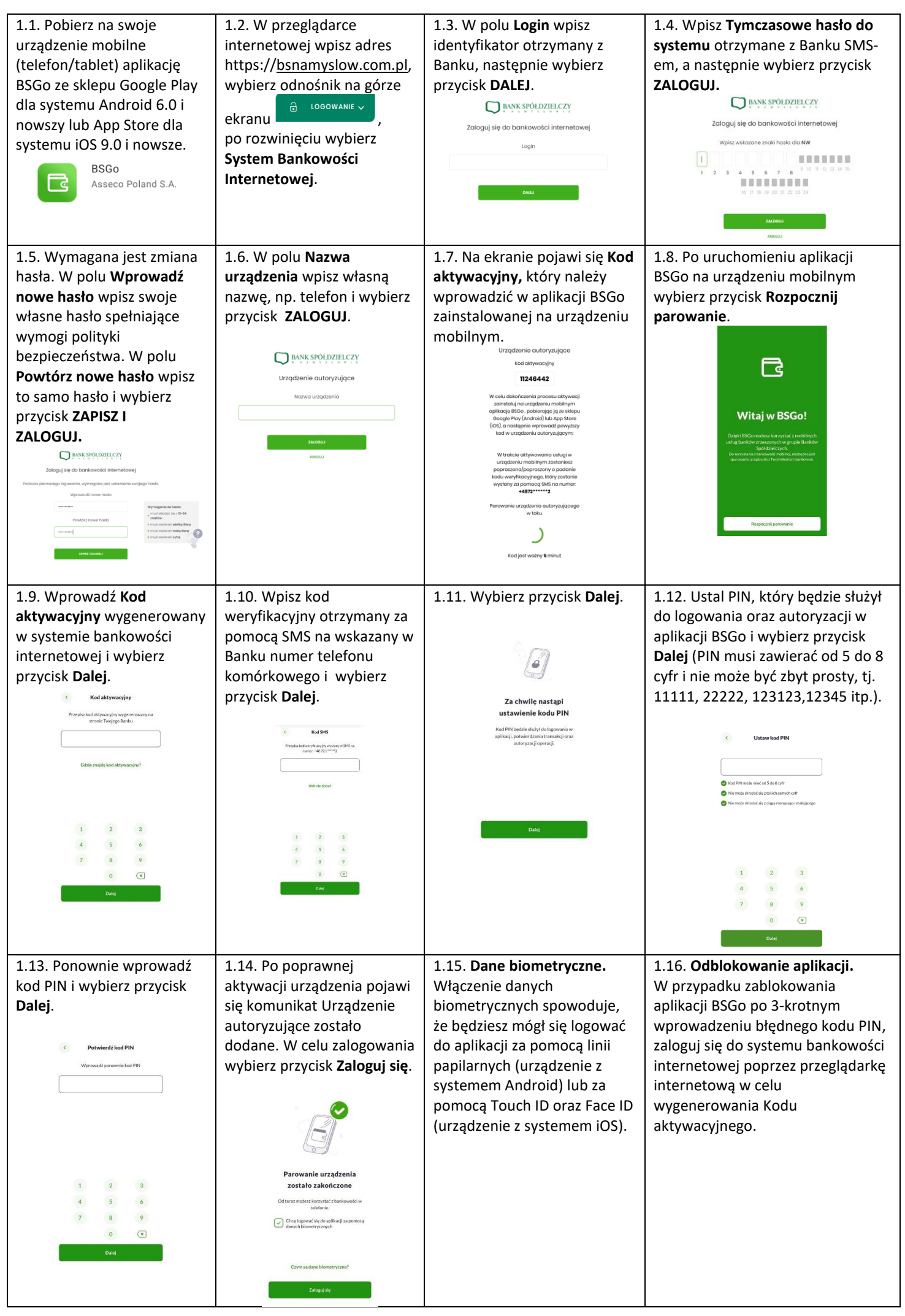

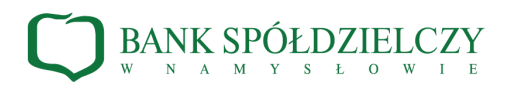

## 2. Kolejne logowanie do Systemu Bankowości Internetowej.

| 2.1. W przeglądarce<br>internetowej wpisz adres<br>https://bsnamyslow.com.pl,<br>wybierz docowanie ,<br>następnie System Bankowości<br>Internetowej. W polu Login<br>wpisz identyfikator otrzymany z<br>Banku i wybierz przycisk DALEJ. | 2.2. Po wprowadzeniu hasła maskowanego wybierz przycisk ZALOGUJ (w podanym przykładzie system wymaga wpisania 1,4,5,7,8,9 znaku z hasła). <b>DENE SPOŁDZIELCZY</b> Zaloguj się do bankowości internetowej Upitz wskazane znaki hasła dla NWI <b>DENE SPOŁDZIELCZY DENE SPOŁDZIELCZY </b> | 2.3. W przypadku wpisania błędnych znaków z hasła maskowanego pojawi się komunikat Błąd na etapie uwierzytelnienia.                                                                                                    | <ul> <li>2.4. Po poprawnym wpisaniu hasła maskowanego system będzie oczekiwał na potwierdzenie logowania w aplikacji BSGo.</li> <li>De DENK SPOŁDZIELCZY Zaloguj się do bankowości internetowej</li> <li>Powiadomienie uwierzytelniające logowanie dla NW zostało wysiane do urządzenia mobilnego.</li> <li>Pozostań na tej stronie i potwierdż operację w aplikacji.</li> <li>Oczekiwanie na uwierzytelnienie aplikacją mobilną</li> </ul> |
|----------------------------------------------------------------------------------------------------|----------------------------------------------------------------------------------------------------|----------------------------------------------------------------------------------------------------|----------------------------------------------------------------------------------------------------|
| 2.5. Na sparowane urządzenie<br>mobilne zostaje wysłane<br>powiadomienie <b>Logowanie BS</b><br><b>Namysłów</b> . Wybór banera<br>powiadomienia przenosi do<br>aplikacji BSGo.                                                          | 2.6. Zaloguj się do aplikacji<br>BSGo za pomocą danych<br>biometrycznych lub własnego<br>kodu PIN zdefiniowanego w<br>procesie rejestracji urządzenia<br>autoryzującego i wybór<br>przycisku <b>Zaloguj się</b> .                                                                                                    | 2.7. Po zalogowaniu do<br>aplikacji BSGo widoczna jest<br>autoryzacja <b>LOGOWANIE BS</b><br><b>NAMYSŁÓW</b> . Wybierz<br>przycisk <b>Akceptuj</b> .<br>Konieczne jest wpisanie<br>kodu PIN i potwierdzenie<br>przyciskiem <b>Akceptuj</b> . | 2.8. W aplikacji BSGo pojawi<br>się komunikat <b>Autoryzacja</b><br><b>została zaakceptowana</b> ,<br>Użytkownik zostaje<br>zalogowany do bakowości<br>internetowej. W aplikacji<br>BSGo wybierz przycisk<br><b>Zakończ i wyloguj</b> .                                                                                                    |

## 3. Autoryzowanie transakcji w Systemie Bankowości Internetowej za pomocą aplikacji BSGo.

| 3.1. Przygotuj przelew w<br>systemie bankowości<br>internetowej i wciśnij przycisk                                                                                                    | 3.2. Zaloguj się do aplikacji<br>BSGo za pomocą kodu PIN lub<br>danych biometrycznych.                        | 3.3. W celu potwierdzenia<br>przekazania dyspozycji do<br>realizacji wybierz przycisk                                                                    | 3.4. Akceptacja przelewu<br>wymaga podania kodu PIN i<br>potwierdzenie przyciskiem |
|----------------------------------------------------------------------------------------------------|----------------------------------------------------------------------------------------------------|----------------------------------------------------------------------------------------------------|------------------------------------------------------------------------------------|
| Akceptuj. Na ekranie pojawi się<br>informacja o oczekiwaniu na<br>podpis aplikacją mobilną. Na<br>urządzenie mobilne zostaje<br>wysłane powiadomienie PUSH.                                                                                                    | Autoryzwega<br>HE PANIKTAM KOCH PM<br>1 2 3<br>4 5 6                                                          |                                                                                                    | AKCEPTUJ.<br>Antropresija<br>Wyrewaddi kod PN                                      |
| Anicelande at Balance at Balance | 7 8 9<br>0 ×<br>AKCEPTUJ<br>conzud                                                                            | at above doo 3 bon 444 hours doo 3<br>the maximum<br>the maximum<br>maximum<br>maximum<br>maximum<br>maximum<br>maximum<br>Maximum<br>ACCOPTUS<br>CONDAC | 4 5 6<br>7 8 9<br>0 ×<br>Accentui                                                  |
| 3.5. Na ekranie pojawi się<br>komunikat <b>Autoryzacja</b><br><b>zakończona pomyślnie</b> . W celu<br>wylogowania z aplikacji wciśnij<br>przycisk <b>Zakończ i wyloguj</b> .                                                                                                    | 3.6. W systemie bankowości<br>internetowej pojawi się<br>potwierdzenie przekazania<br>przelewu do realizacji. |                                                                                                    |                                                                                    |